## Запись пациента на приём

1. На рабочем столе перейдите во вкладку Направления пациентов

| 👼 01.12.2021 16:11 Направления пациентов (Госпитализация / Ревматологическое отделение 26.10.2021 ИБ ЛПУ_К/21) [Врач: Administrator8 Екатерина Александровна ] |                            |                                           |                |                          |                       |               |  |  |  |  |  |
|----------------------------------------------------------------------------------------------------|----------------------------|-------------------------------------------|----------------|--------------------------|-----------------------|---------------|--|--|--|--|--|
| Рабочий стол пользователя                                                                                                    | Запросы Направления пациен | тов                                       |                |                          |                       |               |  |  |  |  |  |
| Направления пациентов                                                                                                    |                            |                                           |                |                          |                       |               |  |  |  |  |  |
| 📋 🎭 - 🔍 🐚 🗑                                                                                                    | 🥪 •   🚍   💷   🍹 •    t     | 🛇 • 🛛 💎 • 🔕 🛉 • 😡 🖙 • 🖉 •                 |                |                          |                       | 🖻 Распечатать |  |  |  |  |  |
| ФИО пациента                                                                                                    | Наименование               |                                           |                |                          |                       |               |  |  |  |  |  |
| Начинается 🗸 фам                                                                                                    | Начинается ∨               | X                                         |                |                          |                       |               |  |  |  |  |  |
| ⊽ Палата                                                                                                    | ФИО пациента               | Наименование                              | К кому записан | Назначил                 | Создано               | Дата приема   |  |  |  |  |  |
| ▶ ▶ Палата №412                                                                                                    | ФАМИЛИЯ Имя Отчество       | Ультразвуковое исследование надпочечников |                | Administrator8 Екатерина | A(28.02.2022 12:14:23 |               |  |  |  |  |  |
|                                                                                                    |                            |                                           |                |                          |                       |               |  |  |  |  |  |
|                                                                                                    |                            |                                           |                |                          |                       |               |  |  |  |  |  |
|                                                                                                    |                            |                                           |                |                          |                       |               |  |  |  |  |  |
|                                                                                                    |                            |                                           |                |                          |                       |               |  |  |  |  |  |
|                                                                                                    |                            |                                           |                |                          |                       |               |  |  |  |  |  |
|                                                                                                    |                            |                                           |                |                          |                       |               |  |  |  |  |  |
|                                                                                                    |                            |                                           |                |                          |                       |               |  |  |  |  |  |
|                                                                                                    |                            |                                           |                |                          |                       |               |  |  |  |  |  |
|                                                                                                    |                            |                                           |                |                          |                       |               |  |  |  |  |  |
|                                                                                                    |                            |                                           |                |                          |                       |               |  |  |  |  |  |
|                                                                                                    |                            |                                           |                |                          |                       |               |  |  |  |  |  |
|                                                                                                    |                            |                                           |                |                          |                       |               |  |  |  |  |  |
|                                                                                                    |                            |                                           |                |                          |                       |               |  |  |  |  |  |
|                                                                                                    |                            |                                           |                |                          |                       |               |  |  |  |  |  |
|                                                                                                    |                            |                                           |                |                          |                       |               |  |  |  |  |  |
|                                                                                                    |                            |                                           |                |                          |                       |               |  |  |  |  |  |
|                                                                                                    |                            |                                           |                |                          |                       |               |  |  |  |  |  |
|                                                                                                    |                            |                                           |                |                          |                       |               |  |  |  |  |  |
|                                                                                                    |                            |                                           |                |                          |                       |               |  |  |  |  |  |

2. Встаньте на строчку с направлением и нажмите Запланировать приём 🦾

| Направления пациентов |                      |                                           |  |  |  |  |  |  |
|-----------------------|----------------------|-------------------------------------------|--|--|--|--|--|--|
| 📋 🍢 - 🔍 🐚 🗑 ≼         | š •   🚍   🐽   🛼 •    | 📴 - 🛛 🌱 - 🔇 🖡 - 🕎 🖙 - 🖾 -                 |  |  |  |  |  |  |
| ФИО пациента          | Наименование         | Наименование                              |  |  |  |  |  |  |
| Начинается 🗸 фам      | Начинается 🗸         | *                                         |  |  |  |  |  |  |
| √ Палата              | ФИО пациента         | Наименование                              |  |  |  |  |  |  |
| ▶ ⊐ 🕨 Палата №412     | ФАМИЛИЯ Имя Отчество | Ультразвуковое исследование надпочечников |  |  |  |  |  |  |
|                       |                      |                                           |  |  |  |  |  |  |
|                       |                      |                                           |  |  |  |  |  |  |

## 3. Откроется расписание. Выберите подходящую модель в зависимости от адреса

| О Расписание - 02.02.2022 - Рамазанова М.П. (Московский тр. 2)                                                 |                    |                                                |                           |                        |                                        |                                       |                                                                                                    | – 🗆 X                  |
|----------------------------------------------------------------------------------------------------|--------------------|------------------------------------------------|---------------------------|------------------------|----------------------------------------|---------------------------------------|----------------------------------------------------------------------------------------------------|------------------------|
| <u>Пациент</u> <u>В</u> рач <u>Г</u> рупповые занятия Настройка <u>П</u> ечать Окна Групповые операции Закрыть |                    |                                                |                           |                        |                                        |                                       |                                                                                                    |                        |
|                                                                                                    |                    |                                                |                           |                        |                                        |                                       |                                                                                                    | Расписание пациента    |
|                                                                                                    | ~ Y                | · 🛃                                            |                           |                        |                                        |                                       |                                                                                                    |                        |
|                                                                                                    |                    |                                                |                           |                        |                                        |                                       |                                                                                                    |                        |
|                                                                                                    |                    |                                                |                           |                        | УЗИ (Московский тракт<br>УЗИ (Савиных) | ד)                                    |                                                                                                    |                        |
| Часы                                                                                                    | <u>длит.</u><br>10 | Фомина С.В. ( Московски Климентенко Н.Л. (Моск | ко Рамазанова М.П. (Моско | НОВИКОВА Н.А. (МОСКОВС |                                        | 08:00                                 |                                                                                                    | А Вставить Закрыть     |
| 08:40                                                                                                    | 10                 |                                                |                           |                        |                                        | 08:10                                 |                                                                                                    | 🖕 Февраль 🗸 🔶 2022 🗸   |
| 08:20                                                                                                    | 10                 |                                                |                           |                        |                                        | 08:20                                 |                                                                                                    | ПН ВТ Cp ЧТ ПТ C6 Bc   |
| 08:30                                                                                                    | 10                 |                                                |                           |                        |                                        | 08:30                                 |                                                                                                    | 31 1 2 3 4 5 6         |
| 08:40                                                                                                    | 10                 |                                                | 8                         |                        |                                        | 08:40                                 |                                                                                                    | 7 8 9 10 11 12 13      |
| 08:50                                                                                                    | 10                 |                                                |                           |                        |                                        | 08:50                                 |                                                                                                    | 14 15 16 17 18 19 20   |
| 09:00                                                                                                    | 10                 |                                                |                           |                        |                                        | 09:00                                 |                                                                                                    | 21 22 23 24 25 26 27   |
| 09:10                                                                                                    | 10                 |                                                |                           |                        |                                        | 09:10                                 |                                                                                                    | 7 8 9 10 11 12 13      |
| 09:20                                                                                                    | 10                 |                                                |                           |                        |                                        | 09:20                                 |                                                                                                    | 14 15 16 17 18 19 20   |
| 09:30                                                                                                    | 10                 |                                                |                           |                        |                                        | 09:30                                 |                                                                                                    | 21 22 23 24 25 26 27   |
| 09:40                                                                                                    | 10                 |                                                |                           |                        |                                        | 09:40                                 |                                                                                                    | 28 29 30 31 1 2 3      |
| 09:50                                                                                                    | 10                 |                                                |                           |                        |                                        | 09:50                                 |                                                                                                    | 4 5 6 7 8 9 10         |
| 10:00                                                                                                    | 10                 |                                                |                           |                        |                                        | 10:00                                 |                                                                                                    | 🗹 Синхронизировать 🧕 🐌 |
| 10:10                                                                                                    | 10                 |                                                |                           |                        |                                        | 10:10                                 |                                                                                                    |                        |
| 10:20                                                                                                    | 10                 |                                                |                           |                        |                                        | 10:20                                 |                                                                                                    |                        |
| 10:30                                                                                                    | 10                 |                                                |                           |                        |                                        | 10:30                                 |                                                                                                    |                        |
| 10:40                                                                                                    | 10                 |                                                |                           |                        |                                        | 10:40                                 |                                                                                                    |                        |
| 10:50                                                                                                    | 10                 |                                                |                           |                        |                                        | 10:50                                 |                                                                                                    |                        |
| 11:00                                                                                                    | 10                 |                                                |                           |                        |                                        | 11:00                                 |                                                                                                    |                        |
| 11:10                                                                                                    | 10                 |                                                |                           |                        |                                        | 11.10                                 |                                                                                                    |                        |
| 11:20                                                                                                    | 10                 |                                                |                           |                        |                                        | 11:20                                 |                                                                                                    |                        |
| 11:40                                                                                                    | 10                 |                                                |                           |                        |                                        | 11:50                                 |                                                                                                    |                        |
| 11:50                                                                                                    | 10                 |                                                |                           |                        |                                        | 11:50                                 |                                                                                                    |                        |
| 12.00                                                                                                    | 10                 |                                                |                           |                        |                                        | 12:00                                 |                                                                                                    |                        |
| 12:10                                                                                                    | 10                 |                                                |                           |                        |                                        | 12:10                                 |                                                                                                    |                        |
| 12:20                                                                                                    | 10                 |                                                |                           |                        |                                        | 12:20                                 |                                                                                                    |                        |
| 12:30                                                                                                    | 10                 |                                                |                           |                        |                                        | 12:30                                 |                                                                                                    |                        |
| 12:40                                                                                                    | 10                 |                                                |                           |                        |                                        | 12:40                                 |                                                                                                    |                        |
| 12:50                                                                                                    | 10                 |                                                |                           |                        |                                        | 12:50                                 |                                                                                                    |                        |
| 13:00                                                                                                    | 10                 |                                                |                           |                        |                                        | 13:00                                 |                                                                                                    |                        |
| 13:10                                                                                                    | 10                 |                                                |                           |                        |                                        | 13:10                                 |                                                                                                    |                        |
| 13:20                                                                                                    | 10                 |                                                |                           |                        |                                        | 13:20                                 |                                                                                                    |                        |
| 13:30                                                                                                    | 10                 |                                                |                           |                        |                                        | 13:30                                 |                                                                                                    |                        |
| 13:40                                                                                                    | 10                 |                                                |                           |                        |                                        | 13:40                                 |                                                                                                    |                        |
| 13:50                                                                                                    | 10                 |                                                |                           |                        |                                        | 13:50                                 |                                                                                                    |                        |
| 14:00                                                                                                    | 10                 |                                                |                           |                        |                                        | 14:00                                 |                                                                                                    |                        |
| 14:10                                                                                                    | 10                 |                                                |                           |                        |                                        | 14:10                                 |                                                                                                    |                        |
| 14:20                                                                                                    | 10                 |                                                |                           |                        |                                        | 14:20                                 |                                                                                                    |                        |
| 14:30                                                                                                    | 10                 |                                                |                           |                        |                                        | 14:30                                 |                                                                                                    | ~                      |
| 14-40                                                                                                    | 1 10 1             |                                                |                           |                        |                                        | V V V V V V V V V V V V V V V V V V V | and a second second sec |                        |

4. Двойным щелчком нажмите на свободное время (выделено белым цветом). Откроется окно, проверьте корректность данных и нажмите **Записать** 

| Запись на прием в расписание "УЗИ стационар Московский тракт" на 02.02.2022 — С Х |                         |                |                  |            |               |                              |                  |                   |                    |                                    |       |                  |               |    |
|-----------------------------------------------------------------------------------|-------------------------|----------------|------------------|------------|---------------|------------------------------|------------------|-------------------|--------------------|------------------------------------|-------|------------------|---------------|----|
| Еруппа:<br>Фамилия Х                                                              | Все пациенты<br>ФАМИЛИЯ | Пацие<br>Дат   | ент Расписание   | <b>₽</b>   | Информация д  | формация для врача (жалобы): |                  |                   |                    |                                    |       |                  |               |    |
| Имя:                                                                              | Имя                     | 09.0           | 01.1988          |            | Вид приема :  | ид приема :                  |                  |                   |                    |                                    |       |                  |               |    |
| Отчество:                                                                         | Отчество                | Моб            | ильный телефон:  |            | - 🌱 - Ø       | 🖾 🔸                          | 🗶 ד 😂            | •                 |                    |                                    |       |                  |               |    |
| D SHK.                                                                            |                         | +7 (           | (000) 000-00-0   |            | Код           |                              |                  | Наименование      |                    | _                                  |       |                  |               |    |
| D Shire                                                                           |                         | Пол            |                  |            | Содержит      | ~                            |                  | Начинается 🗸 🗸    |                    | ×                                  |       |                  |               |    |
|                                                                                   | חתידייוע דמקסא          | Myz            | жской 🗸          |            |               | 1                            | Код              |                   | Наимен             | ование                             | 4     | Цлительность     | ^             |    |
| П Создат в предо                                                                  |                         | 3.00           |                  |            | -             | A04.12                       | 2.002.003        | Ультразвуковая до | пплерография вен в | ерхних конечностей                 | 30    |                  |               |    |
|                                                                                   | anon ·                  | 0116           | ктронная почта.  | ~          |               | A04.22                       | 2.001            | Ультразвуковое ис | следование щитови  | дной железы и паращитовидных желе  | 3 10  |                  |               |    |
| 👘 - 🕥 💊                                                                           | M 🤝 - 🔿 i               | <b>▶ → ≜</b> . | • <b>F</b> • K   |            |               | A04.22                       | 2.002            | Ультразвуковое ис | следование надпоче | ечников                            | 10    |                  |               |    |
|                                                                                   |                         | 13 <b>11</b>   |                  | 97 <u></u> |               | A04.28                       | 8.002.001        | Ультразвуковое ис | следование почек   |                                    | 10    |                  |               |    |
| Полис                                                                             |                         | Φι             | /0               |            | ·             | A04.20                       | 0.001.008        | Ультразвуковая це | рвикометрия        |                                    | 10    |                  |               |    |
|                                                                                   | пнается 🗸               | Ha             | ачинается 🗸      | _          |               | A04.20                       | 0.002.006        | Ультразвуковое ис | следование матки и | придатков трансвагинальное (повтор | рн(10 |                  |               |    |
| <ul> <li>ФИО</li> </ul>                                                           |                         | № ЭМК          | ſ                | рупп 🔨     | <             |                              |                  |                   |                    |                                    |       |                  | >             |    |
| ФАМИЛИЯ И                                                                         | мя Отчество             | 136187         | 1                |            | Загоужено     | 35 0                         | гфильтровано     | 35                |                    |                                    |       |                  | -             |    |
|                                                                                   | мя Отчество             | 136180         | 1                |            | carpynone     |                              | ( which populate |                   |                    |                                    |       |                  |               |    |
|                                                                                   | /IMR3 UT4ectB03         | 135343         | 1                |            | К кому записа | н пациент:                   |                  |                   | 1.                 |                                    |       |                  |               |    |
|                                                                                   |                         | 114330         |                  |            | Дата событ    | гия Е                        | Время            |                   | Фамилия            | Имя                                |       | Отчеств          | 0             |    |
|                                                                                   | WA OTHECTBO             | 114330         |                  |            | P             |                              |                  |                   |                    |                                    |       |                  |               |    |
|                                                                                   |                         |                |                  |            |               |                              |                  |                   |                    |                                    |       |                  |               |    |
|                                                                                   |                         |                |                  | - 11       | <             |                              |                  |                   |                    |                                    |       |                  |               | >  |
|                                                                                   |                         |                |                  |            | Контактный те | елефон:                      |                  |                   |                    |                                    |       |                  |               |    |
|                                                                                   |                         |                |                  |            |               |                              |                  |                   |                    |                                    |       |                  |               |    |
|                                                                                   |                         |                |                  |            | Комментарий:  |                              |                  |                   |                    |                                    |       |                  |               |    |
|                                                                                   |                         |                |                  |            | · · · ·       |                              |                  |                   |                    |                                    |       |                  | -             | ~  |
|                                                                                   |                         |                |                  |            |               |                              |                  |                   |                    |                                    |       |                  |               |    |
|                                                                                   |                         |                |                  |            |               |                              |                  |                   |                    |                                    |       |                  |               |    |
|                                                                                   |                         |                |                  |            | Descus        | 00:                          | 10               |                   |                    |                                    |       |                  |               |    |
|                                                                                   |                         |                |                  |            | время:        | 09.                          |                  |                   |                    |                                    |       |                  |               |    |
| 1                                                                                 |                         |                |                  | , ×        | Кабинет:      |                              |                  | $\sim$            |                    |                                    |       |                  |               |    |
| Загорокано                                                                        |                         | 6              |                  | -          | Длительность  | ь: 10                        |                  | мин               |                    |                                    |       |                  |               |    |
| Отображать ме                                                                     |                         |                |                  | 0,000      | Общая длит.:  | 10                           |                  | мин               |                    |                                    |       |                  |               |    |
| 😵 🖡 🕅                                                                             |                         | асате дополн   | ин слепую информ | ацию       |               |                              |                  |                   |                    |                                    | Ē     | <u>З</u> аписать | О <u>т</u> ме | на |